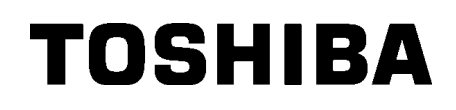

TOSHIBA vonalkód nyomtató

# **B-852 SOROZAT**

Felhasználói kézikönyv Mode d'emploi Bedienungsanleitung Manual de instrucciones Gebruikershandleiding Manuale Utente Manual do Utilizador

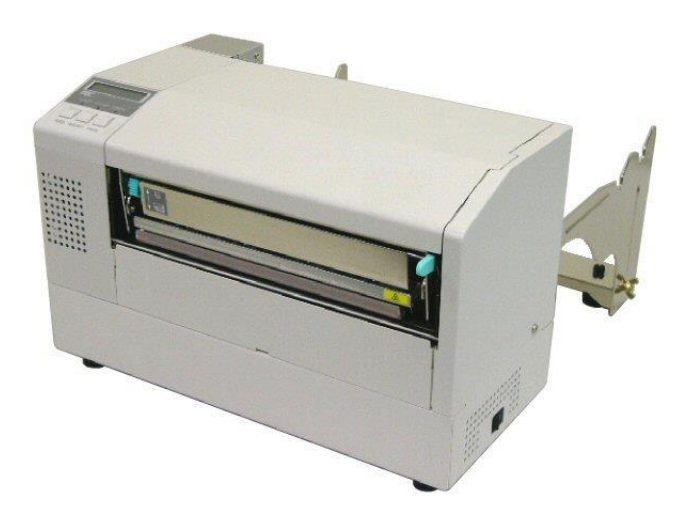

TOSHIBA vonalkód nyomtató

# **B-852 SOROZAT**

# Felhasználói kézikönyv

# **TARTALOMJEGYZÉK**

|    |      |                                                                    | Oluai         |
|----|------|--------------------------------------------------------------------|---------------|
| 1. | TER  | MÉK ÁTTEKINTÉS                                                     | E1-1          |
|    | 1.1  | Bevezető                                                           | E1-1          |
|    | 1.2  | Jellemzők                                                          | E1-1          |
|    | 1.3  | Kicsomagolás                                                       | E1-1          |
|    | 1.4  | Tartozékok                                                         | E1-2          |
|    | 1.5  | Megjelenes                                                         | E1-3          |
|    |      | 1.5.1 Meretek                                                      | . E1-3        |
|    |      | 1.5.2 Eloinezet                                                    | .E1-3         |
|    |      | 1.5.3 Haluinezei                                                   | . E I-3       |
|    |      | 1.5.4 Rezelopallel                                                 | .∟1-4<br>F1_4 |
|    | 16   | Opciók                                                             | F1-5          |
| 2  | NYO  | OPRIMILIAS                                                         | F2-1          |
|    | 2.1  | L'Izamba balvazás                                                  | E2_2          |
|    | 2.1  | A tartozákok összeszerelése                                        | E2-2          |
|    | 2.2  | 2.3.1 A kellékanyag tartó keret összeszerelése                     | F2-3          |
|    | 2.3  | A tápkábel csatlakoztatása                                         | E2-4          |
|    | 2.4  | A címkeszalag betöltése                                            | E2-5          |
|    |      | 2.4.1 A címkeszalag felhelyezése a kellékanyag tartó egységre      | . E2-5        |
|    |      | 2.4.2 A kellékanyag tartó felhelyezése a kellékanyag tartó keretre | . E2-7        |
|    |      | 2.4.3 A címkeszalag betöltése a nyomtatóba                         | . E2-7        |
|    | 2.5  | Az érzékelő pozíciójának beállítása                                | E2-10         |
|    |      | 2.5.1 Az adagolási térköz érzékelő beállítása                      | E2-10         |
|    |      | 2.5.2 A fekete jelzés érzékelő beállítása                          | E2-10         |
| 4. | KAR  | BANTARTÁS                                                          | E4-1          |
|    | 4.1  | Tisztítás                                                          | E4-1          |
|    |      | 4.1.1 Nyomtatófej/Nyomólemez/Érzékelők                             | . E4-1        |
|    |      | 4.1.2 Fedelek és panelek                                           | . E4-2        |
|    |      | 4.1.3 Opcionális vágómodul                                         | . E4-2        |
| 5. | HIBA | AELHÁRÍTÁS                                                         | E5-1          |
|    | 5.1  | Hibaüzenetek                                                       | E5-1          |
|    | 5.2  | Lehetséges problémák                                               | E5-3          |
|    | 5.3  | Elakadt címkeszalag eltávolítása                                   | E5-5          |
| 6. | NYO  | OMTATÓ MŰSZAKI ADATOK                                              | E6- 1         |

#### FIGYELMEZTETÉS!

Ez egy A osztályú termék. A lakossági környezetben ez a termék rádiófrekvenciás interferenciát okozhat, amely esetén a felhasználó kötelessége a megfelelő intézkedések megtétele.

#### VIGYÁZAT!

- 1. Ez a kézikönyv sem egészében sem részben nem másolható a TOSHIBA TEC előzetes írásos engedélye nélkül.
- 2. A jelen kézikönyv tartalma értesítés nélkül megváltoztatható.
- 3. A kézikönyvvel kapcsolatos kérdéseivel forduljon a helyi hivatalos szervizképviselethez.

# 1. TERMÉK ÁTTEKINTÉS

### 1.1 Bevezető

Köszönjük, hogy a TOSHIBA B-852 sorozatú öntapadó/címke nyomtatót választotta. Ez a falhasználói kézikönyv ismerteti a készülék használatát az általános üzembe helyezéstől kezdve a nyomtató működésének tesztnyomtatással történő ellenőrzéséig, ezért olvassa el figyelmesen annak érdekében, hogy a nyomtató a legjobb teljesítményt nyújtsa és hosszú élettartamú legyen. Ha kérdései merülnének fel, olvassa el ezt a kézikönyvet, és tartsa elérhető helyen. A kézikönyvvel kapcsolatos további információkért forduljon a TOSHIBA TEC képviselőjéhez.

### 1.2 Jellemzők

A B-852 nyomtató az alábbi jellemzőkkel rendelkezik:

- A 8,3 hüvelyk széles nyomtatófej olyan helytakarékos burkolatba került beszerelésre, hogy a nyomtató teljes mérete (a kellékanyag tartó egység nélkül) körülbelül 1/3-a a B-SX6T vagy a B-SX8T nyomtatóénak.
- A teljes mértékben kinyitható nyomtatófej nagyszerű kezelhetőséget biztosít.
- A készülékkel számos címkeszalag típus használható, mivel a fekete jelzés érzékelők a címkeszalag áthaladási útvonala felett és alatt is megtalálhatók, illetve a címkeszalag érzékelők a szalag közepétől a szalag bal széléig mozgathatók.
- Az opcionális csatolókártya telepítése esetén olyan webes funkciók is rendelkezésre állnak, mint a távoli karbantartás és a speciális hálózati funkciók.
- A készülék kiváló minőségű hardverrel rendelkezik, beleértve a speciálisan kifejlesztett 11,8 képpont/mm-es (300 képpont/hüvelyk) hőnyomtatófejet, amely különösen tiszta nyomtatást biztosít 50,8 mm/másodperc (2 hüvelyk/másodperc.) vagy 101,6 mm/másodperc (4 hüvelyk/másodperc) nyomtatási sebesség mellett.
- Az opcionális vágómodul mellett rendelkezésre áll opcionális bővítő I/O csatolókártya, soros csatolókártya valamint valós idejű óra.

# Csomagolja ki a nyomtatót a nyomtatóhoz kapott kicsomagolási utasítások szerint.

# 1.3 Kicsomagolás

#### MEGJEGYZÉSEK:

- A nyomtatót ellenőrizze sérülések vagy karcolások tekintetében. Kérjük ne feledje azonban, hogy a TOSHIBA TEC nem vállal semmilyen felelősséget a termék szállítása során keletkezett bármilyen sérülésért.
- Őrizze meg a karton és egyéb csomagolóanyagokat a nyomtató jövőbeni szállítása céljából.

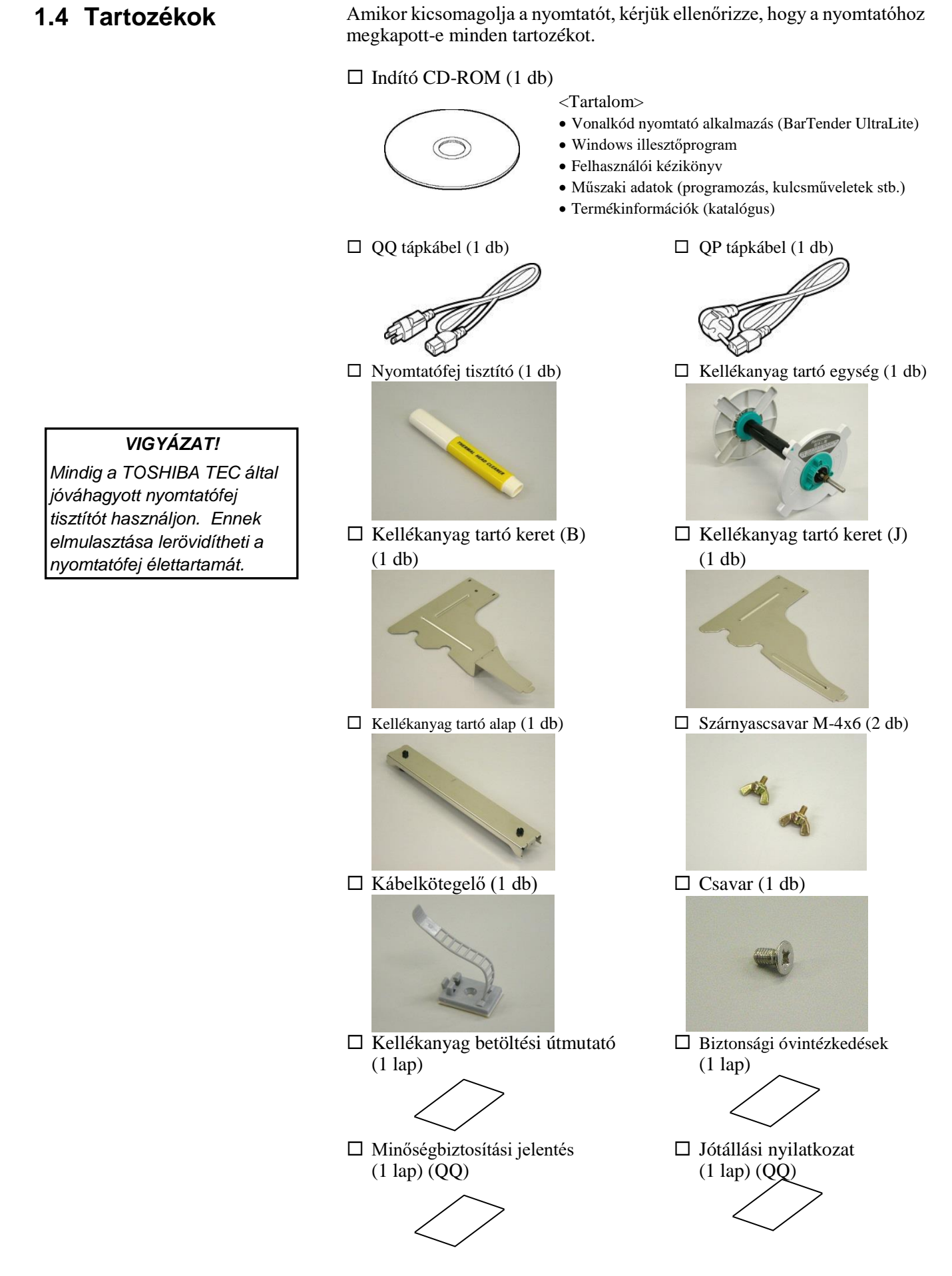

### 1.5 Megjelenés

Az ebben a szakaszban ismertetett alkatrészek vagy egységek a következő fejezetekben használatosak.

#### 1.5.1 Méretek

**MEGJEGYZÉS:** A készülék mélysége 470mm (18,5 hüvelyk), ha az opcionális vágómodul fel van szerelve a nyomtatóra. 15,2 (385)

Méretek hüvelykben +(mm)

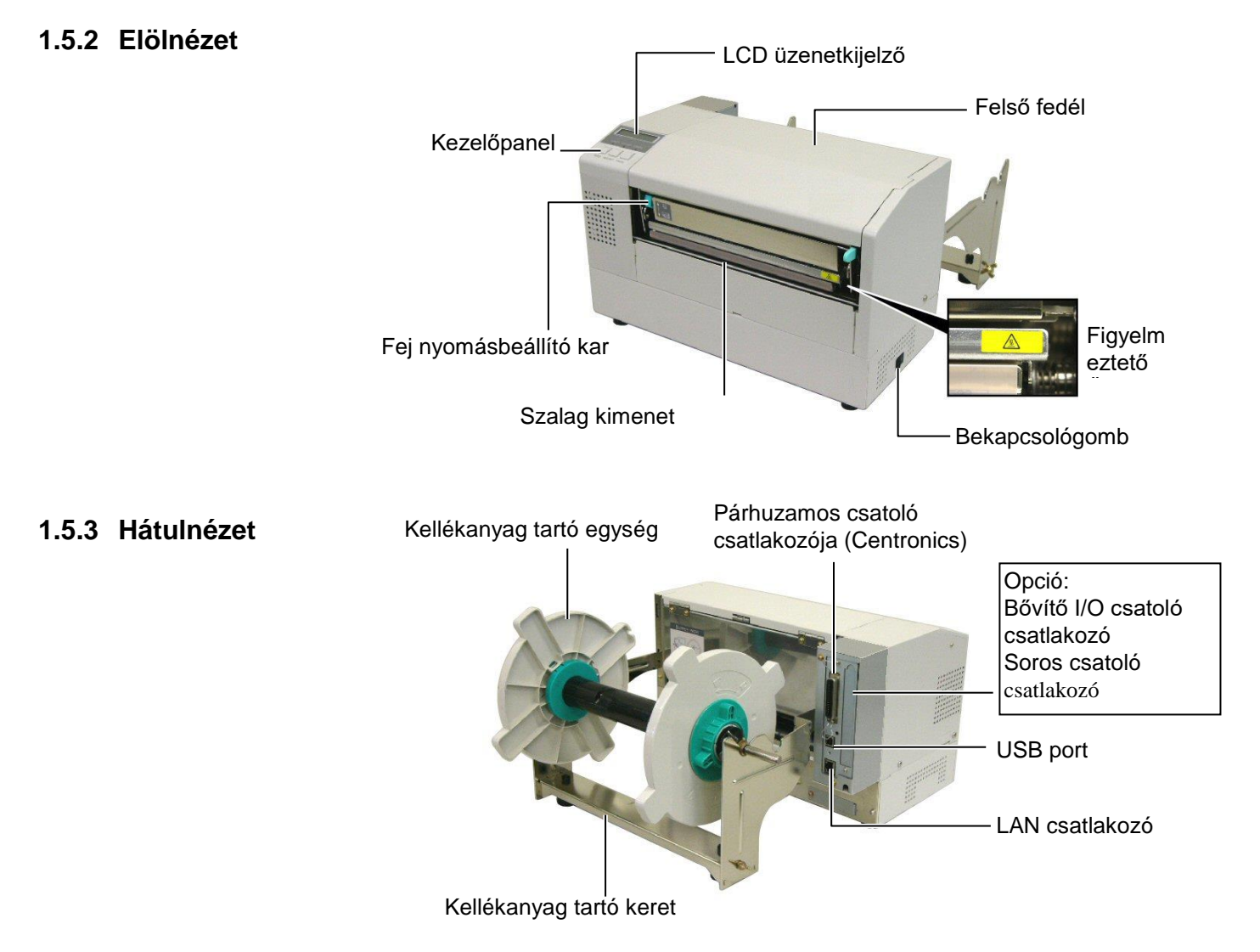

#### 1.5 Megjelenés

#### 1.5.4 Kezelőpanel

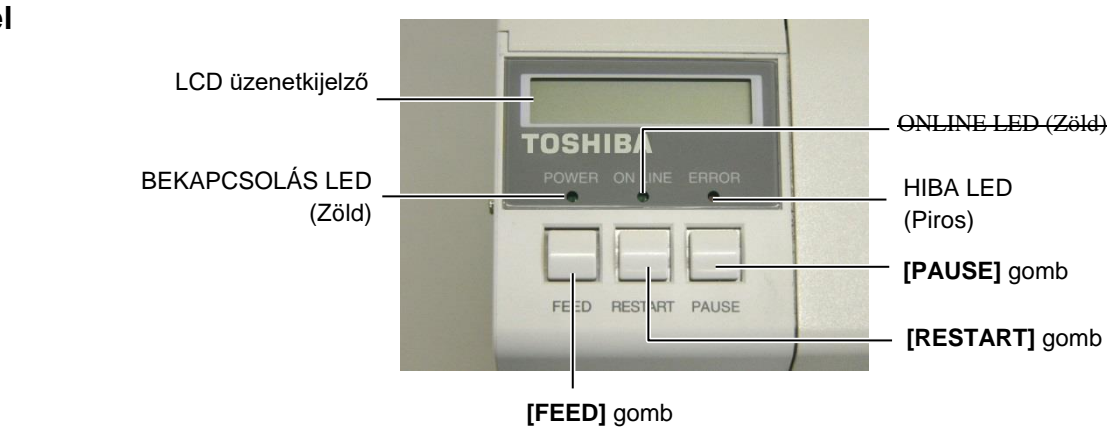

A kezelőpanelre vonatkozó bővebb információért lásd a 3.1. szakaszt.

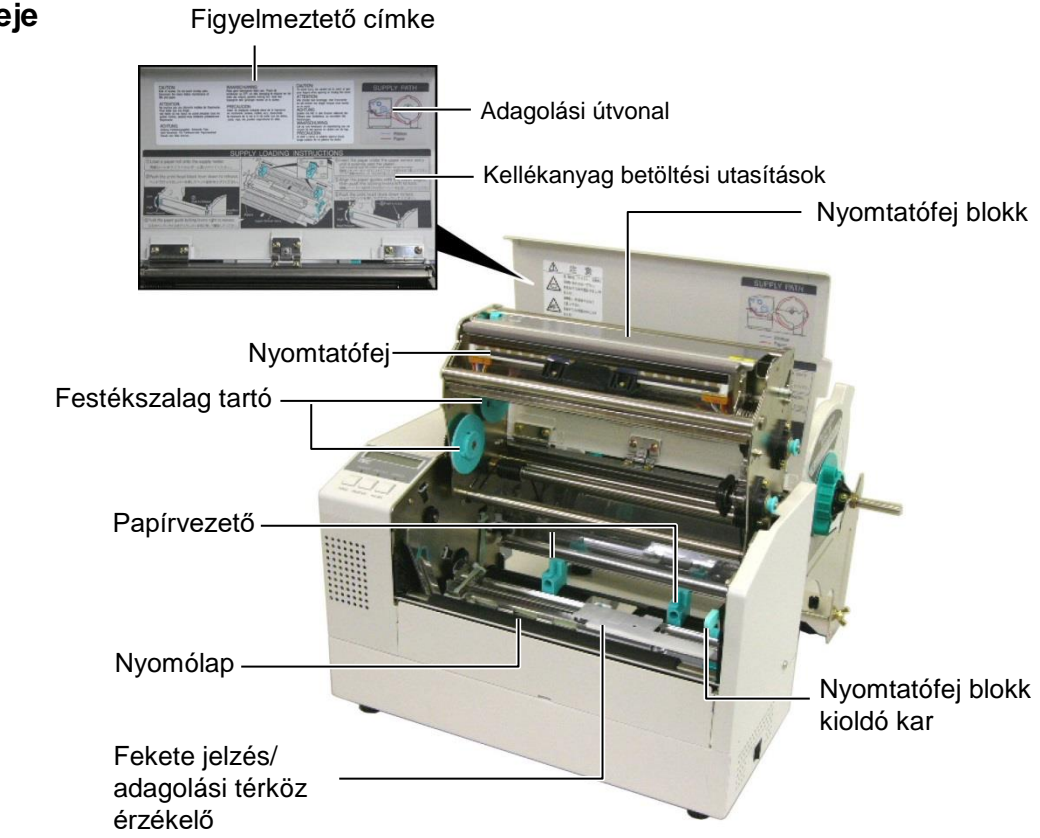

#### 1.5.5 A készülék belseje

# 1.6 Opciók

| Opció neve                | Típus            | Leírás                                                                                                    |  |
|---------------------------|------------------|----------------------------------------------------------------------------------------------------|--|
| Vágó modul                | B-7208-QM-R      | Léptető vágómechanizmus.                                                                                                |  |
| Bővítő I/O csatoló kártya | B-SA704-IO-QM-R  | Ennek a kártyának a nyomtatóba történő telepítésével csatlakoztatható olyan külső periféria, mint a billentyűzet modul. |  |
| Soros csatoló kártya      | B-SA704-RS-QM-R  | Ennek a PC kártyának a telepítésével RS232C csatoló port áll rendelkezésre.                                             |  |
| Valós idejű óra           | B-SA704-RTC-QM-R | Ez a modul biztosítja a pontos idő nyomon követését: év,<br>hónap, nap, óra, perc, másodperc                            |  |

#### MEGJEGYZÉS:

A fentiek megvásárolhatók a legközelebbi TOSHIBA TEC képviselettől vagy a TOSHIBA TEC központtól.

# 2. NYOMTATÓ BEÁLLÍTÁS

Ez a rész ismerteti a nyomtató beállításainak lépéseit az üzemeltetése előtt. Ez a rész tartalmazza az óvintézkedésekre, a címkeszalag és festékszalag betöltésére, a kábelek csatlakoztatására, a nyomtató üzemi környezetének beállítására, valamint az online tesztnyomtatás végrehajtására vonatkozó információkat.

| A beállítás folyamata                                 | Művelet                                                                                                    | Referencia                                                 |
|-------------------------------------------------------|----------------------------------------------------------------------------------------------------|------------------------------------------------------------|
| Üzembe helyezés                                       | Miután elolvasta a kézikönyv Biztonsági<br>óvintézkedések című részét, a nyomtatót helyezze<br>egy biztonságos stabil helyre.             | 2.1 Üzembe helyezés                                        |
| A kellékanyag tartó keret<br>összeszerelése           | Szerelje össze a kellékanyag tartó állványt, és illessze fel a nyomtató hátuljára.                                                        | 2.2 A kellékanyag tartó keret<br>összeszerelése            |
| A tápkábel csatlakoztatása                            | A tápkábelt csatlakoztassa a nyomtató tápbemeneti csatlakozójára, majd a hálózati feszültségre.                                           | 2.3 A tápkábel csatlakoztatása                             |
| A címkeszalag betöltése                               | Töltse be az öntapadó vagy a címkeszalagot.                                                                                               | 2.4 A címkeszalag betöltése                                |
| Címkeszalag érzékelő<br>pozíciójának beállítása       | Állítsa be az adagolási térköz érzékelő vagy a<br>fekete jelzés érzékelő pozícióját a használt szalag<br>típusának megfelelően.           | 2.5 Az érzékelő pozíciójának beállítása                    |
| A festékszalag betöltése                              | Hőátadásos nyomtatás esetén töltse be a festékszalagot.                                                                                   | 2.6 A festékszalag betöltése                               |
| Csatlakozás a<br>gazdaszámítógépre                    | A nyomtatót csatlakoztassa a gazdaszámítógépre<br>vagy a hálózatra.                                                                       | 2.7 A nyomtató csatlakoztatása a gazdaszámítógépre         |
| A nyomtató bekapcsolása                               | Kapcsolja be a nyomtatót.                                                                                                    | 2.8 A nyomtató be- és<br>kikapcsolása                      |
| Az üzemi környezet beállítása                         | Állítsa be a nyomtató paramétereit a rendszer<br>üzemmódban.                                                                              | 2.9 Üzemi környezet<br>beállítása                          |
| A nyomtató illesztőprogram<br>telepítése              | Ha szükséges, a gazdaszámítógépen telepítse a nyomtató illesztőprogramot.                                                                 | 2.10 A nyomtató<br>illesztőprogramok                       |
| Tesztnyomtatás                                        | Készítsen tesztnyomtatást a beállított nyomtatási környezetben, és ellenőrizze az eredményt.                                              | 2.11 Tesztnyomtatás                                        |
| Pozíció és nyomtatási<br>színárnyalat finombeállítása | Ha szükséges, végezze el a nyomtatási pozíció,<br>vágási/leválasztási pozíció, nyomtatási<br>színárnvalat stb. finombeállításait.         | 2.12 Pozíció és nyomtatási<br>színárnyalat finombeállítása |
| Automatikus küszöbérték<br>beállítás                  | Ha előnyomtatott címke használatakor a nyomtatás kezdő pozíciója nem érzékelhető megfelelően, állítsa be automatikusan a küszöbértéket.   | 2.13 Határérték beállítás                                  |
| Kézi küszöbérték beállítás                            | Ha automatikus küszöbérték beállítással sem<br>érzékelhető megfelelően a nyomtatás kezdő<br>pozíciója, kézzel állítsa be a küszöbértéket. | 2.13 Határérték beállítás                                  |

### 2.1 Üzembe helyezés

A legjobb üzemi környezet, valamint a kezelő és a készülék biztonságának biztosítása érdekében, kérjük tartsa szem előtt az alábbi óvintézkedéseket.

- A nyomtatót stabil, vízszintes felületen használja, olyan helyen, amely mentes a magas páratartalomtól, magas hőmérséklettől, portól, rázkódástól, illetve közvetlen napfénytől.
- A munkakörnyezetet tartsa statikus elektromosságtól mentesen. A statikus kisülések az érzékeny belső alkatrészek sérülését okozhatják.
- Gondoskodjon arról, hogy a nyomtató külön tápforrásra csatlakozzon, amelyre nem csatlakozik más nagyfeszültségű készülék, amely interferenciát okozhat.
- Gondoskodjon arról, hogy a nyomtató megfelelően földelt, három pólusú csatlakozókábellel csatlakozzon a hálózati feszültségre.
- A nyomtatót ne üzemeltesse nyitott fedéllel. Ügyeljen arra, hogy az ujjai vagy ruhadarabjai ne csípődjenek be a nyomtató mozgó alkatrészei közé, különös tekintettel az opcionális vágó mechanizmusra.
- Amikor a nyomtató belsejében dolgozik például a festékszalag cseréjekor vagy a címkeszalag betöltésekor – vagy tisztítja a nyomtatót, a nyomtatót kapcsolja ki és a tápkábelt csatlakoztassa le a nyomtatóról.
- A legjobb eredmény és a hosszabb nyomtató élettartam érdekében kizárólag a TOSHIBA TEC által javasolt címkeszalagot és festékszalagot használja.
- A címkeszalagokat és festékszalagokat az előírásoknak megfelelően tárolja.
- A nyomtató mechanizmusa nagyfeszültségű összetevőket tartalmaz; ezért a készülék burkolatainak eltávolítása tilos, mivel az elektromos áramütést okozhat. Ezenfelül, a nyomtató számos érzékeny alkatrészt tartalmaz, amelyek a jogosulatlan hozzáférés esetén megsérülhetnek.
- A nyomtató külsejét száraz puha ronggyal vagy enyhén mosószeres vízzel megnedvesített puha ronggyal tisztítsa meg.
- A nyomtatófej tisztításakor körültekintően járjon el, mivel az a nyomtatás közben felforrósodik. Tisztítás előtt várja meg, amíg lehűl. A nyomtatófej tisztításához kizárólag a TOSHIBA TEC által javasolt nyomtatófej tisztítót használja.
- Amikor a nyomtató nyomtat vagy az ONLINE jelzőfény villog, ne kapcsolja ki a nyomtatót és ne húzza ki a tápcsatlakozót.

Akasztó

### 2.2 A tartozékok összeszerelése

#### 2.2.1 A kellékanyag tartó keret összeszerelése

#### MEGJEGYZÉS:

Gondoskodjon arról, hogy a kellékanyag tartó alapjának két végén lévő kisméretű perem illeszkedjen a kellékanyag tartó keret alján lévő négyzet alakú lyukakba, mielőtt meghúzza a szárnyascsavarokat. Az alábbiak ismertetik a kellékanyag tartó keret összeszerelésének lépéseit, valamint a keret felszerelését a B-852 nyomtatóra a címkeszalag betöltésének előkészítése érdekében.

**1.** Az alábbi ábra szerint a mellékelt M-4X6 szárnyascsavarok használatával szerelje fel a bal oldali (B) és a jobb oldali (J) kellékanyag tartó keretet a kellékanyag tartó alapra.

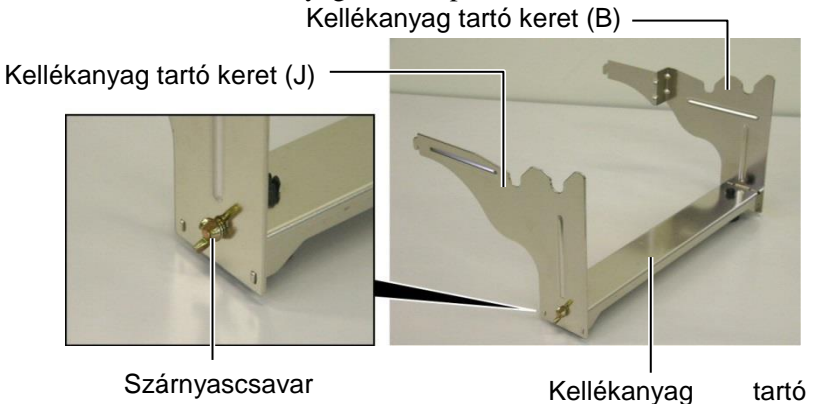

MEGJEGYZÉS:

Miután felhelyezte a kellékanyag tartó keretet a nyomtatóra, ellenőrizze, hogy az megfelelően legyen összeszerelve. **2.** Az összeszerelt kellékanyag tartó keretet rögzítse fel a B-852 nyomtató hátuljára úgy, hogy a kereten lévő akasztókat az alábbi ábrán látható módon behelyezi a nyomtató hátulján található két nyílásba.

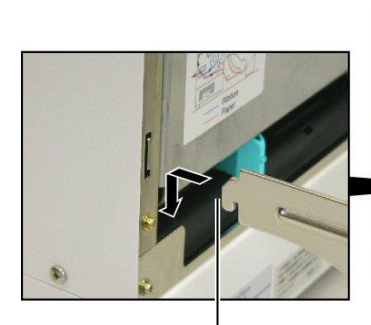

Akasztó

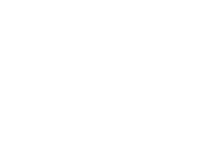

### 2.3 A tápkábel csatlakoztatása

#### VIGYÁZAT!

- Az esetleges elektromos áramütés és a nyomtató károsodásának megelőzése érdekében gondoskodjon arról, hogy a nyomtató bekapcsológombja kikapcsolt O állásban legyen.
- Kizárólag a nyomtatóhoz kapott tápkábelt használja. Bármely más kábel használata elektromos áramütést vagy tüzet okozhat.
- A tápkábelt kizárólag három pólusú hálózati csatlakozóra csatlakoztassa, amelynek a harmadik pólusa megfelelő földelést biztosít.

**1.** Győződjön meg arról, hogy a nyomtató bekapcsológombja kikapcsolt állásban legyen.

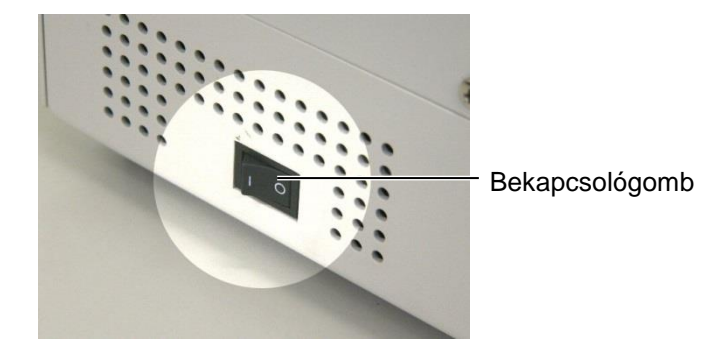

2. Az alábbi ábra szerint csatlakoztassa a tápkábelt a nyomtatóra.

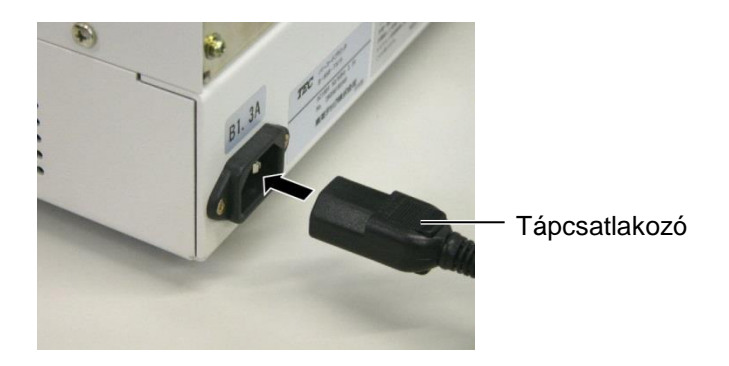

**3.** Az alábbi ábra szerint a tápkábel másik végét csatlakoztassa a földelt hálózati csatlakozóra.

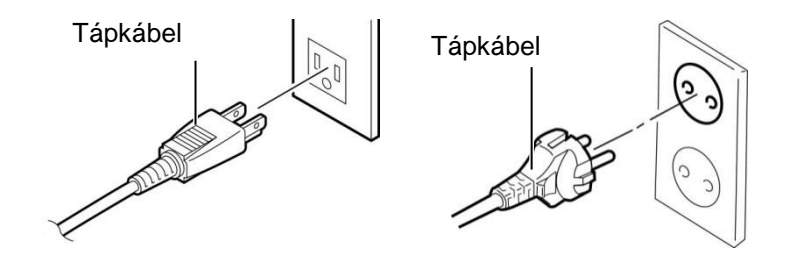

[Példa US típusú csatlakozóra (QQ modell)][Példa EU típusú csatlakozóra (QP modell)]

#### 2.4 A címkeszalag betöltése

Az alábbiak ismertetik a címkeszalag betöltésének lépéseit a kellékanyag tartó egységre, valamint a kellékanyag tartó keret pozíciójának beállítását a B-852 nyomtató hátulján. A művelet ezután ismerteti a címkeszalag megfelelő betöltésének lépéseit a nyomtatóba úgy, hogy az egyenesen és megfelelően haladjon át a nyomtatón.

2.4.1 A címkeszalag felhelyezése a kellékanyag tartó egységre

Az alábbi ábra mutatja az összeszerelt kellékanyag tartó egységet, majd az azt követő bekezdések ismertetik a kellékanyag tartó egység szétszerelésének lépéseit, a címkeszalag kellékanyag tengelyre történő betöltését, majd a kellékanyag tartó egység újra összeszerelését annak érdekében, hogy az automatikus középre állító mechanizmus automatikusan középre állítsa a címkeszalagot a kellékanyag tengelyen.

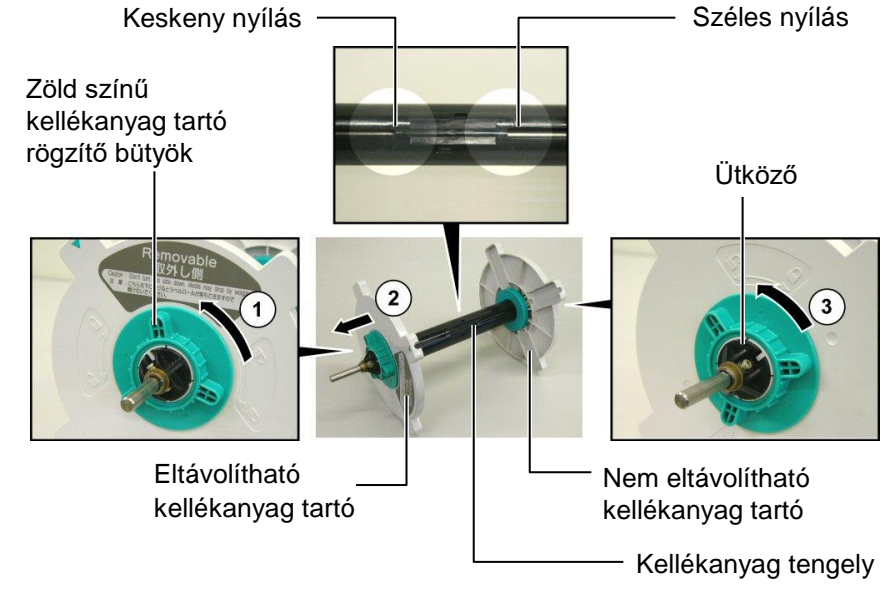

#### A kellékanyag tartó egység szétszerelése

- **1.** A fenti ábra szerint a kellékanyag tartó egységet helyezze el úgy, hogy a nem eltávolítható kellékanyag tartó a jobb oldalon legyen.
- 2. Az eltávolítható kellékanyag tartó meglazításához forgassa el a zöld színű kellékanyag tartó bütyköt a nyíl irányába  $\mathbb{O}$  (az óra mutató járásával ellentétes irányba).
- **3.** Az eltávolítható kellékanyag tartót a nyíl irányába elcsúsztatva távolítsa el a kellékanyag tengelyről.
- 4. A nem eltávolítható kellékanyag tartó meglazításához forgassa el a zöld színű kellékanyag tartó bütyköt a nyíl irányába ③ (az óra mutató járásával ellentétes irányba).
- 5. A nem eltávolítható kellékanyag tartót csúsztassa el a kellékanyag tengely végéig, amíg az meg nem áll.

# MEGJEGYZÉSEK:

- 1. A nem eltávolítható kellékanyag tartó az, amelyik a széles nyílásba csúszik bele, míg az eltávolítható kellékanyag tartó az, amelyik a keskeny nyílásba csúszik bele.
- 2. A kellékanyag tartó rögzítő bütyköt ne forgassa el túlzott mértékben az óra mutató járásával ellentétes irányba, mivel az lejöhet a kellékanyag tartóról.

#### 2.4.1 A címkeszalag felhelyezése a kellékanyag tartó egységre (folyt.)

#### FIGYELMEZTETÉS!

Ha a címkeszalag betöltése után az eltávolítható kellékanyag tartót elfordítja lefelé, a címkeszalag a súlya miatt leeshet. A leeső címkeszalag sérülést okozhat.

#### VIGYÁZAT!

A címkeszalag tekercs betöltésekor ne nyomja meg a nem eltávolítható kellékanyag tartót, mivel az azt eredményezheti, hogy a szalagtekercs nem kerül megfelelően középre.

#### MEGJEGYZÉSEK:

 A kellékanyag tartó négy szalagtengely méretet képes fogadni: 38 mm, 40 mm, 42 mm és 76,2 mm. 38 mm-es, 40 mm-es vagy 42 mm-es szalagtekercs használata esetén távolítsa el a távtartókat a kellékanyag tartókról úgy, hogy megnyomja a távtartó minkét kapcsát. Az eltávolított távtartót őrizze meg. Távtartó

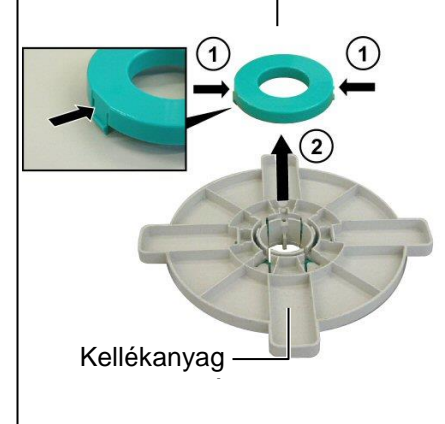

- Kizárólag belső tekercselésű címkeszalagot használjon. A külső tekercselésű címkeszalag nem biztos, hogy megfelelően adagolható. Külső tekercselésű címkeszalagot csak saját felelősségére használjon.
- 3. Ne húzza meg túl erősen a zöld színű kellékanyag tartó rögzítő bütyköt.

Az alábbi ábra és az azt követő lépések ismertetik a címkeszalag betöltését a kellékanyag tengelyre, valamint a kellékanyag tartó egység összeszerelését. Kérjük, pontosan kövesse a művelet lépéseit, különben az automatikus középre állító mechanizmus nem biztos, hogy megfelelően működik.

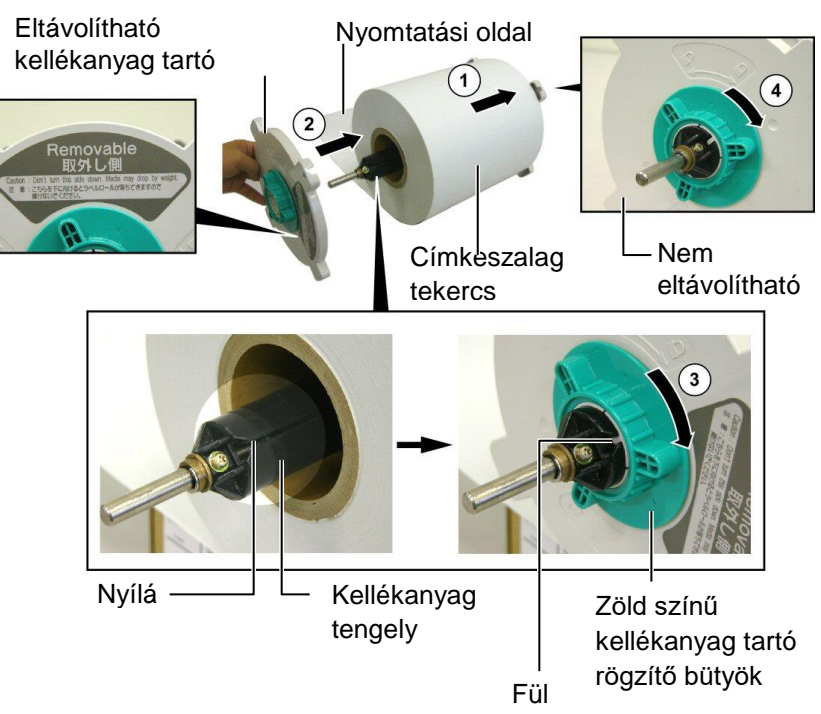

A címkeszalag betöltése és a kellékanyag tartó összeszerelése

- A címkeszalag tekercset helyezze a kellékanyag tengelyre úgy, hogy a címkeszalag alulról kerüljön adagolásra, mint azt a fenti ábra mutatja.
- **2.** Az eltávolítható kellékanyag tartó fülét illessze a kellékanyag tengelyen lévő nyílásba, majd az eltávolítható kellékanyag tartót helyezze el úgy, hogy a fenti ábrán látható módon a kellékanyag tengelyre csúsztatja.
- **3.** Az összeszerelt kellékanyag tartó egységet a jobb kezében tartva csak a visszahelyezett eltávolítható kellékanyag tartóra nyomást gyakorolva nyomja a nyíl irányába ②, így az automatikus középre állító mechanizmus a címkeszalagot a kellékanyag tengelyen középre állítja.
- **4.** Feszítse meg az eltávolítható kellékanyag tartó zöld színű kellékanyag tartó rögzítő bütykét úgy, hogy elforgatja a nyíllal jelzett irányba ③.
- Feszítse meg a nem eltávolítható kellékanyag tartó zöld színű kellékanyag tartó rögzítő bütykét úgy, hogy elforgatja a nyíllal jelzett irányba ④.

#### 2.4.2 A kellékanyag tartó egység felhelyezése a kellékanyag tartó keretre

#### MEGJEGYZÉS:

Gondoskodjon arról, hogy a kellékanyag tengely réz perselye pontosan illeszkedjen a vájatba úgy, hogy a teljes kellékanyag tartó egység simán elforogjon.

#### VIGYÁZAT!

Az összeszerelt kellékanyag tartó egység és a szalagtekercs igen nehéz lehet, ezért ügyeljen arra, hogy ne csípje oda az ujját, amikor a kellékanyag tartó egységet a kellékanyag tartó keretre helyezi. **1.** Az alábbi ábra szerint helyezze az összeszerelt kellékanyag tartó egységet a kellékanyag tartó keret hátulján lévő vájatokba.

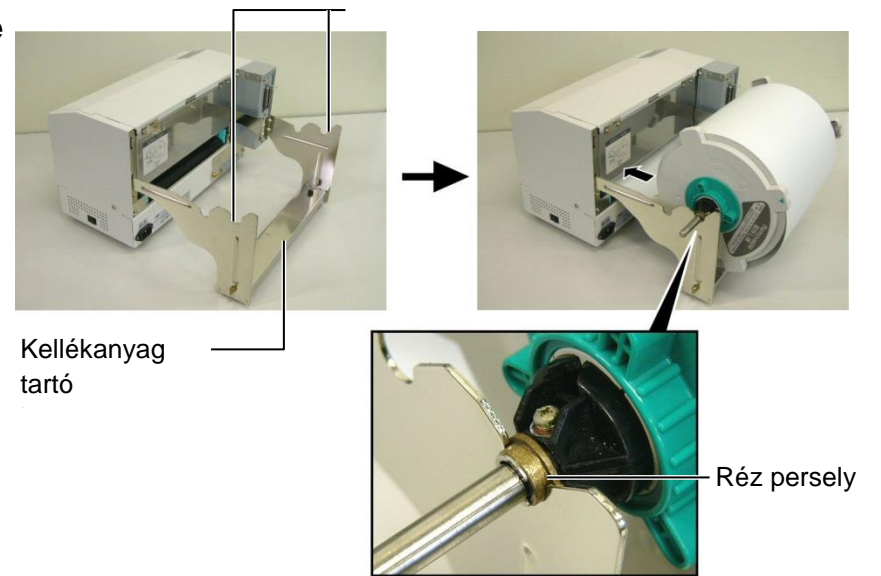

- **2.** Az ábra szerint a szalagot a szalagtekercs aljáról vezesse el a nyomtató hátulján lévő szalagnyíláson át.
- A következő bekezdések ismertetik a címkeszalag megfelelő betöltését az előző lépésekben felhelyezett kellékanyag tartó egységről a nyomtatóba.
  - 1. Az alábbi ábrán látható módon nyissa fel a felső fedelet.

#### FIGYELMEZTETÉS!

A felső fedél a készülék működése közben csak vezérlési célból nyitható ki. Normál működés közben zárva kell lennie.

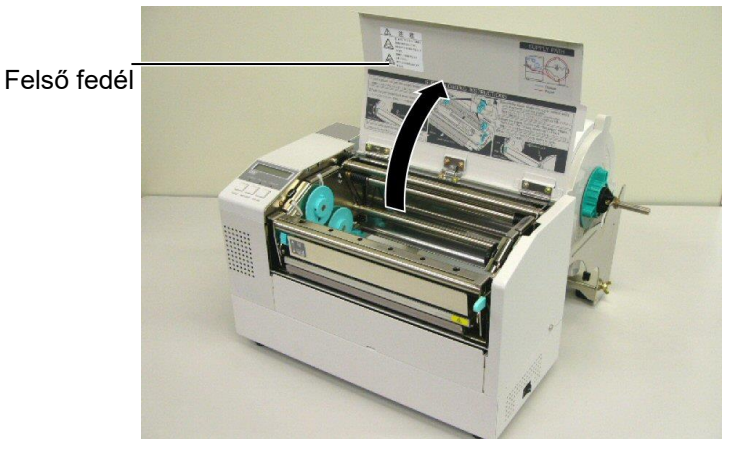

# a nyomtatóba (folyt.)

#### FIGYELMEZTETÉS!

- 1. A nyomtatófej felforrósodhat. Ne érjen a nyomtatófejhez.
- 2. Sérülésveszély. Ne érjen a mozgó alkatrészekhez. A festékszalag és a címkeszalag kezelése előtt áramtalanítsa a készüléket.

#### VIGYÁZAT!

A nyomtatófej blokk felemelésekor ügyeljen arra, hogy ne érjen a nyomtatófej elemhez. Ha ezt teszi, a statikus elektromosság miatt a nyomtatáson hiányzó pontok vagy egyéb minőségi problémák jelenhetnek meg.

- 2.4.3 A címkeszalag betöltése <sup>2.</sup> Oldja ki a nyomtatófej blokkot úgy, hogy az alábbi ábrán látható módon lenyomja a nyomtatófej kioldó kart .
  - 3. Emelje fel a nyomtatófej blokkot teljesen nyitott állásba, ahogy a nyilak jelzik a <sup>2</sup> fenti ábrán.

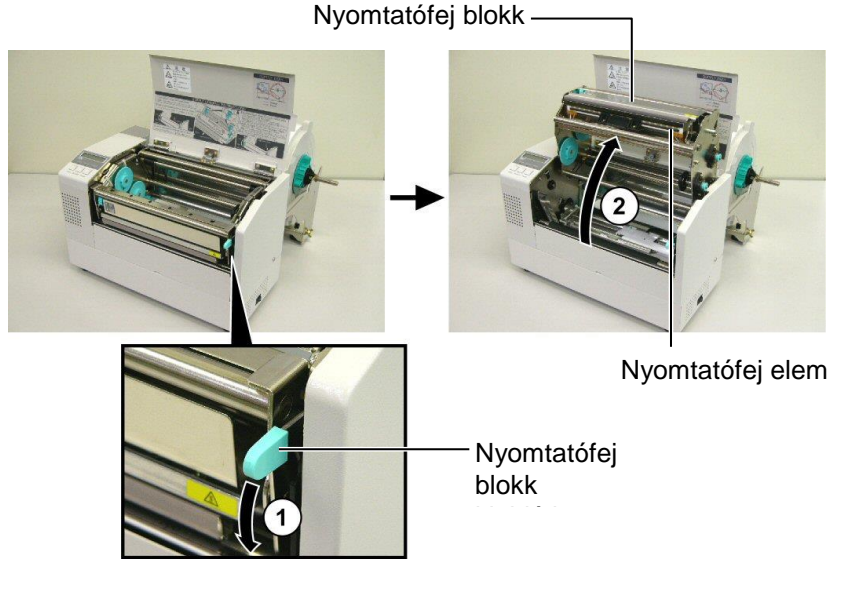

- 4. A fenti ábrán látható módon oldja ki a két papírvezetőn lévő rögzítő kart.
- 5. Fogja meg a jobb oldali papírvezetőt és mozgassa jobbra úgy, hogy a papírvezetők elég szélesre nyíljanak a címkeszalag befogadásához.
- 6. A címkeszalagot vezesse el a két vezető között.
- **7.** A papírt vezesse át a felső érzékelő szerkezet alatt, és a papírt húzza ki úgy, hogy a nyomólemezen túl érjen. (vagy ha az opcionális vágó fel van szerelve, a vágó kimeneten túl érjen.)
- 8. Fogja meg a jobb oldali papírvezetőt és mozgassa balra úgy, hogy a papírvezetők összezárjanak és automatikusan középre állítsák a címkeszalagot.
- 9. A papírvezetők rögzítéséhez nyomja meg a papírvezető rögzítő karokat.

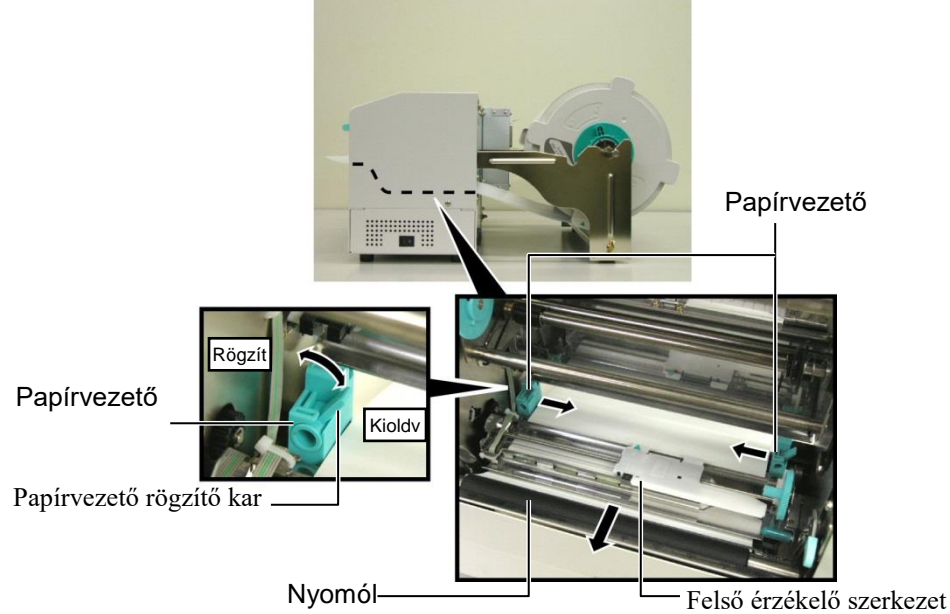

- 2.4.3 A címkeszalag betöltése a nyomtatóba (folyt.)
- **10.** Miután betöltötte a címkeszalagot, ne felejtse el a kellékanyag tartó egységet a kellékanyag tekercs keret elülső vájatába mozgatni az alább látható módon.

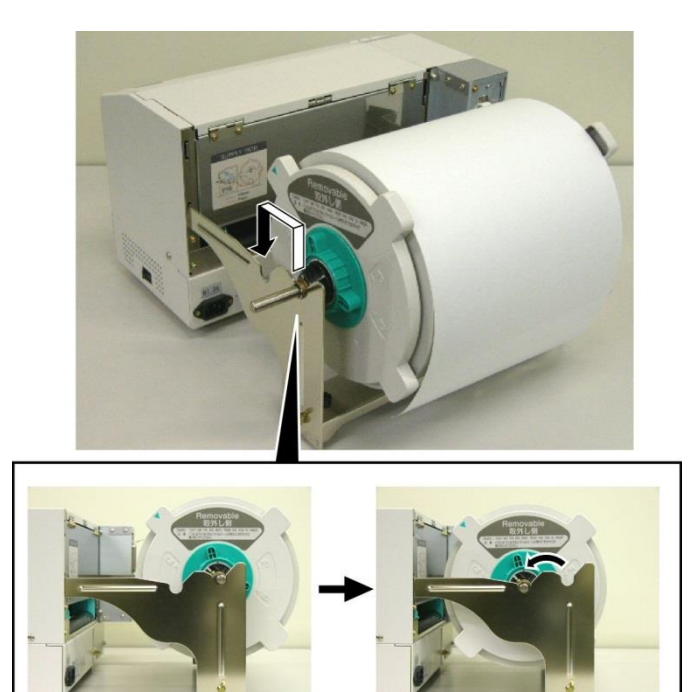

**11.** Ha öntapadó címkéket vagy vastag címkeszalagot használ, szükséges lehet megnövelni a nyomtatófej nyomását a fej nyomásbeállító kar lenyomásával az alább látható módon.

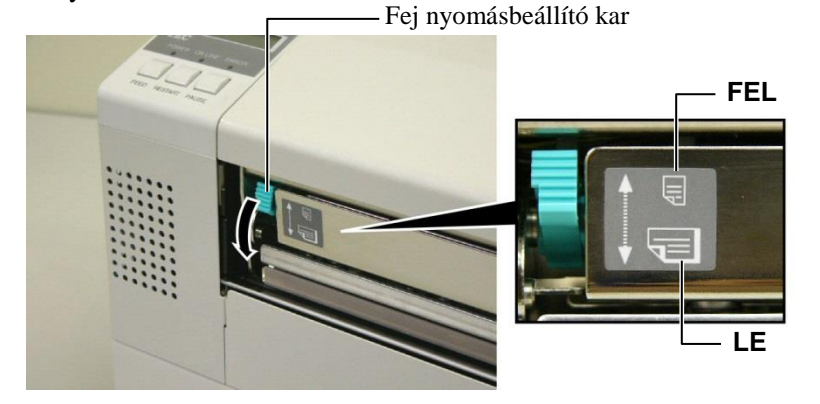

| MEGJEGYZÉS: Fej nyomásbeállító kar helyzete     |                                                     |  |  |
|-------------------------------------------------|-----------------------------------------------------|--|--|
| Kar állása Fej nyomása Rendelkezésre álló szala |                                                     |  |  |
| A 1                                             | <ul> <li>Vékony címke papír</li> </ul>              |  |  |
| Alacsony                                        | •Keskeny szalag                                     |  |  |
|                                                 | •Öntapadó címke                                     |  |  |
| Magas                                           | <ul> <li>Vastag címkepapír</li> </ul>               |  |  |
|                                                 | <ul> <li>Széles szalag</li> </ul>                   |  |  |
|                                                 | <ul> <li>Teljes szélességű szalag</li> </ul>        |  |  |
|                                                 | GJEGYZÉS: Fej n<br>Fej nyomása<br>Alacsony<br>Magas |  |  |

- Ha teljes szélességű szalagot használ, a vastagságától függetlenül fordítsa LE a fej nyomásbeállító kart.
- A teljes szélességű szalag kivételével minden egyéb szalagtípus esetén a megfelelő nyomtatási minőség biztosítása érdekében a fej nyomásbeállító kart fordítsa FEL.
- Ha vastag címkepapír használata esetén a nyomat színárnyalata világos,

### 2.5 Az érzékelő pozíciójának beállítása

2.5.1 Az adagolási térköz érzékelő beállítása

Miután az előző bekezdés szerint betöltötte a címkeszalagot, az öntapadó vagy a címke kezdő nyomtatási pozíciójának érzékeléséhez általában be kell állítani a szalagérzékelőket.

- 1. Nyitott nyomtatófej blokkal mint azt a 2.4.3. szakasz ismereti a címkéket vezesse el a felső érzékelő szerkezet alatt az alábbi ábrán látható módon.
- 2. A zöld színű érzékelő beállító fogaskereket elforgatva az érzékelő szerkezetet mozgassa balra vagy jobbra annak érdekében, hogy a nyíl ( 1 ) a címke közepéhez kerüljön.
- 3. Ha az érzékelő a címkék közepére van állítva, akkor is biztosan érzékeli a címkék közötti rést, ha a címkék lekerekített alakúak.

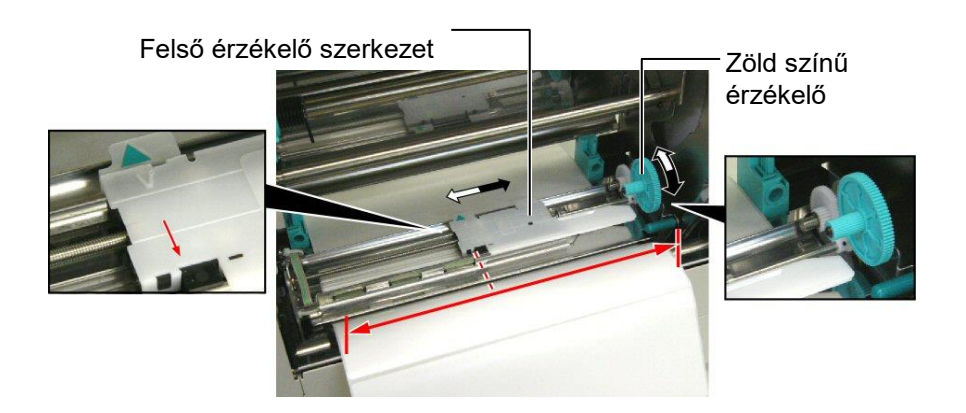

# beállítása

- 2.5.2 A fekete jelzés érzékelő 1. Ha a fekete jelzés a címkeszalag felső oldalára van nyomtatva, a zöld színű érzékelő beállító fogaskereket egyszerűen elforgatva mozgassa az érzékelő szerkezetet úgy, hogy a fekete jelzés jelző () pontosan egy vonalban legyen a papír felső oldalán lévő fekete jelzéssel.
  - 2. Ha a fekete jelzés a címkeszalag alsó oldalára van nyomtatva, a szalagot hajtsa vissza úgy, hogy lássa a fekete jelzésnek az érzékelő szerkezethez viszonyított helyzetét az alábbi ábrán látható módon.

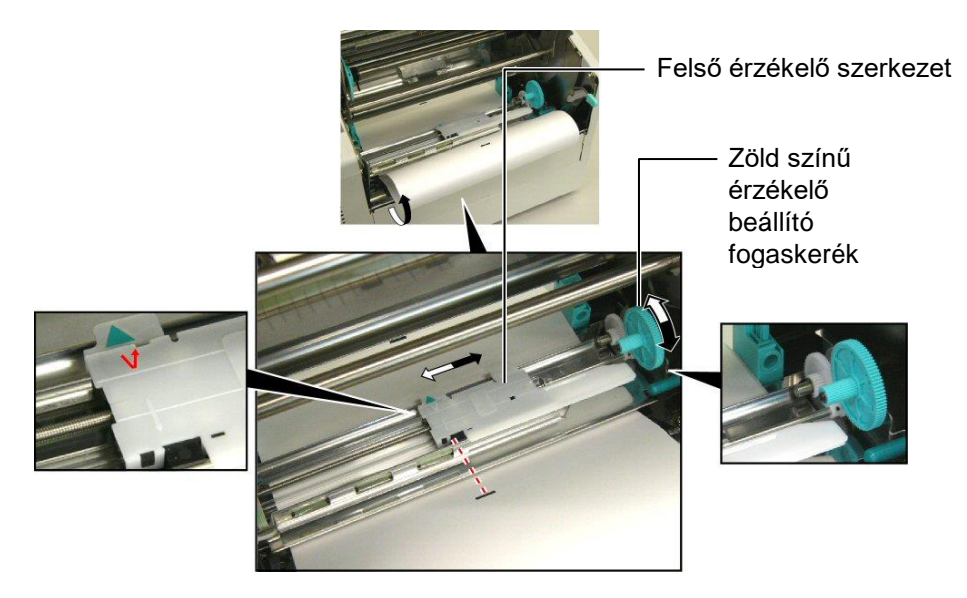

# 3. KARBANTARTÁS

#### FIGYELMEZTETÉS!

- A karbantartás megkezdése előtt csatlakoztassa le a tápkábelt. Ennek elmulasztása elektromos áramütést okozhat.
- A sérülések elkerülése érdekében ügyeljen arra, hogy a fedél és a nyomtatófej blokk nyitásakor és zárásakor az ujja ne csípődjön be.
- 3. A nyomtatófej felforrósodhat. Ne érjen a nyomtatófejhez.
- 4. A nyomtatóba ne öntsön vizet.

### 3.1 Tisztítás

### 3.1.1 Nyomtatófej/Nyomóle

# mez/ Érzékelők

#### VIGYÁZAT!

- Ne hagyja, hogy bármilyen kemény tárgy a nyomtatófejhez vagy a nyomólemezhez érjen, mivel ezzel azok sérülését okozhatja.
- Ne használjon semmilyen agresszív oldószert, mint a hígító vagy benzin, mivel az a burkolat elszíneződését, a festés sérülését vagy a nyomtató meghibásodását okozhatja.
- A nyomtatófej egységhez ne nyúljon puszta kézzel, mivel a statikus feszültség a nyomtatófej károsodását okozhatja.
- Ellenőrizze, hogy a nyomtatóhoz mellékelve van-e a nyomtatófej tisztító. Ennek elmulasztása lerövidítheti a nyomtatófej élettartamát.

#### MEGJEGYZÉS:

Kérjük, vásárolja meg a nyomtatófej tisztítót a hivatalos TOSHIBA TEC

szervizképviselettől.

Ez a fejezet ismerteti a normál karbantartási műveletek végrehajtását. A nyomtató teljesítményének és nyomtatási minőségének megőrzése érdekében a nyomtatót mindig tisztítsa meg, amikor címkeszalagot vagy festékszalagot cserél.

- Az alábbiak ismertetik a készülék rendszeres tisztítását.
- 1. Kapcsolja ki a nyomtatót. Nyissa ki a felső fedelet.
- **2.** A nyomtatófej kioldó kart lenyomva oldja ki a nyomtatófej blokkot.
- **3.** Emelje fel a nyomtatófej blokkot, majd távolítsa el a festékszalagot.
- 4. A mellékelt nyomtatófej tisztítóval tisztítsa meg a nyomtatófej elemet.

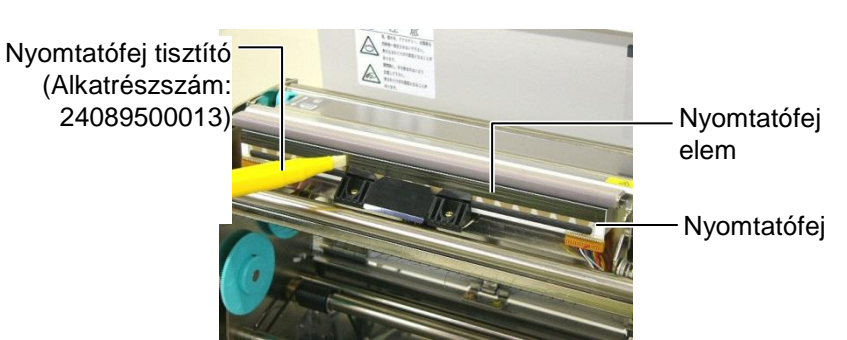

- 5. Fogja meg az érzékelő emelő fület, és emelje meg a felső érzékelő szerkezetet.
- **6.** Egy puha száraz ronggyal törölje le az adagolási térköz érzékelőt és a fekete jelzés érzékelőt.
- **7.** A nyomólapot törölje le puha, tiszta etilalkohollal enyhén megnedvesített ronggyal.

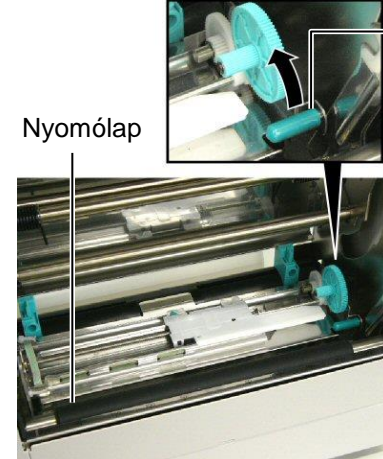

Érzékelő emelő fül

Adagolási térköz érzékelő és Fekete jelzés érzékelő

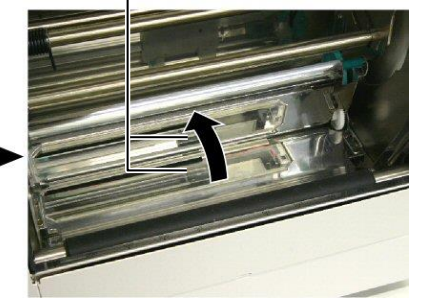

#### 3.1.2 Fedelek és panelek

#### VIGYÁZAT!

Ne használjon semmilyen agresszív oldószert, mint a hígító vagy benzin, mivel az a burkolat elszíneződését vagy deformálódását okozhatja. A fedelet és az elülső panelt törölje le egy száraz puha ronggyal. A szennyeződést törölje le egy mosószeres vízzel enyhén megnedvesített puha ronggyal.

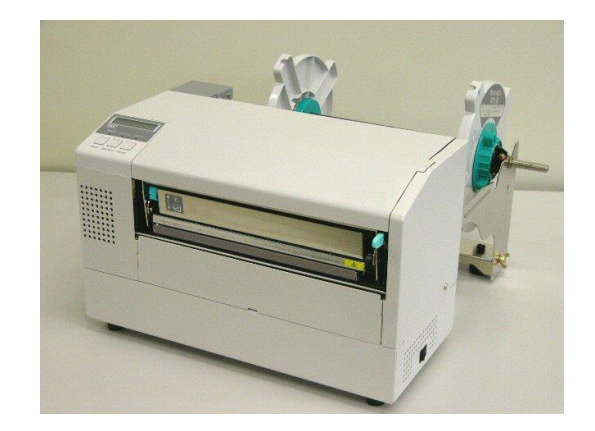

#### 3.1.3 Opcionális vágómodul

#### FIGYELMEZTETÉS!

- A vágó modul tisztítása előtt kapcsolja ki a készüléket.
   A vágó éles, ezért ügyeljen
- arra, hogy a vágó tisztítása során ne sértse meg magát.
- 1. A vágó fedél eltávolításához távolítsa el a műanyagfejű csavart.
- 2. Ha van, távolítsa el az elakadt papírt vagy hulladékot.
- **3.** A vágópengét tisztítsa meg egy száraz ronggyal.

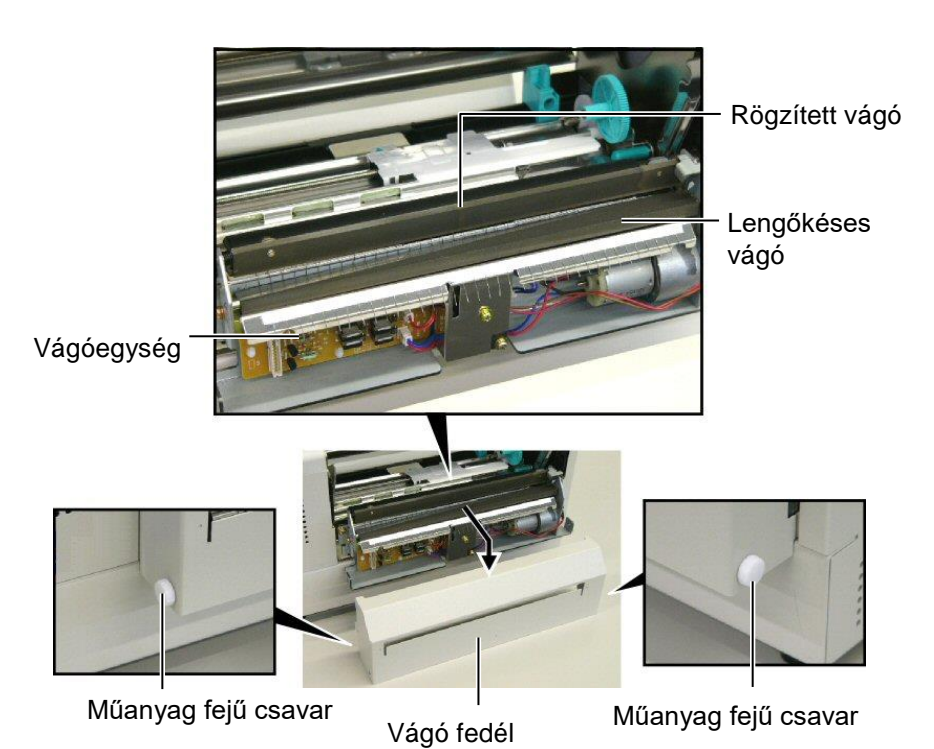

E3-2

# 4. HIBAELHÁRÍTÁS

Ez a fejezet ismerteti a hibaüzeneteket és lehetséges problémákat, valamint azok megoldásait.

FIGYELMEZTETÉS!

Ha egy probléma nem oldható meg az ebben a fejezetben ismertetett lépésekkel, ne próbálja meg megjavítani a nyomtatót. Kapcsolja ki és áramtalanítsa a nyomtatót. Ezután forduljon segítségért a hivatalos TOSHIBA TEC szervizképviselethez.

### 4.1 Hibaüzenetek

#### MEGJEGYZÉSEK:

- Ha egy hiba nem törölhető a [RESTART] gomb megnyomásával, kapcsolja ki majd be a nyomtatót.
- Miután a nyomtatót kikapcsolta, a nyomtatón lévő minden adat elvész.
- A "\*\*\*\*" jelzi a nem nyomtatott címke mennyiségét. Maximum 9999 (darab).

| Hibaüzenetek         | Probléma/Ok                                                                                                    | Megoldás                                                                                                    |
|----------------------|----------------------------------------------------------------------------------------------------|----------------------------------------------------------------------------------------------------|
| HEAD OPEN            | A nyomtatófej blokk nyitva van online                                                                                                    | Zárja be a nyomtatófej blokkot. Ezután                                                                                                    |
|                      | üzemmódban.                                                                                                    | nyomja meg a <b>[RESTART]</b> gombot.                                                                                                    |
| HEAD OPEN ****       | Adagolási vagy nyomtatási kísérlet történt                                                                                                    | Zárja be a nyomtatófej blokkot. Ezután                                                                                                    |
|                      | nyitott nyomtatófej blokk mellett.                                                                                                    | nyomja meg a <b>[RESTART]</b> gombot.                                                                                                    |
| COMMS ERROR          | Kommunikációs hiba történt.                                                                                                    | Gondoskodjon arról, hogy a csatoló kábel                                                                                                    |
|                      |                                                                                                    | megfelelően csatlakozzon a számítógépre, és                                                                                                    |
|                      |                                                                                                    | a számítógép be legyen kapcsolva.                                                                                                    |
| PAPER JAM ****       | 1. A címkeszalag elakadt a szalagútvonalon.                                                                                                    | 1. Távolítsa el az elakadt címkeszalagot, és                                                                                                    |
|                      | A címkeszalag nem adagolódik                                                                                                    | tisztítsa meg a nyomólemezt. Ezután                                                                                                    |
|                      | megfelelően.                                                                                                    | töltse be újra a címkeszalagot. Végül                                                                                                    |
|                      |                                                                                                    | nyomja meg a <b>[RESTART]</b> gombot.                                                                                                    |
|                      |                                                                                                    | $\Rightarrow$ 5.3. szakasz                                                                                                    |
|                      | 2. Nem megfelelő szalag érzékelő van                                                                                                    | 2. Kapcsolja ki a nyomtatót, majd kapcsolja                                                                                                    |
|                      | kiválasztva a betoltott címkeszalaghoz.                                                                                                    | be. Ezután válassza ki a betoltott                                                                                                    |
|                      |                                                                                                    | cimkeszalagnak megfelelő szalag                                                                                                    |
|                      |                                                                                                    | erzekelőt. Vegul kuldje el újra a                                                                                                    |
|                      | $2 \wedge (1 + 1) + (1 + 1) + $ | $\frac{1}{2} + \frac{1}{4} = \frac{1}{4} + \frac{1}{4} = \frac{1}{4} + \frac{1}{4} + \frac{1}{4} = \frac{1}{4} + \frac{1}{4} + \frac{1}{4} = \frac{1}{4} + \frac{1}{4} + \frac{1}{4} = \frac{1}{4} + \frac{1}{4} + \frac{1}{4} = \frac{1}{4} + \frac{1}{4} + \frac{1}{4} + \frac{1}{4} = \frac{1}{4} + \frac{1}{4} + \frac{1}$ |
|                      | 3. A tekete jelzes erzekelo nincs a szalagon                                                                                                    | 3. Allitsa be az erzekelő poziciójat. Ezutan                                                                                                    |
|                      | levo lekete jeizesliez allitva.                                                                                                    |                                                                                                    |
|                      |                                                                                                    | $\Rightarrow$ 2.5. SZaKaSZ                                                                                                    |
|                      | 4. A betonou chinkeszalag merete nem                                                                                                    | 4. Kapcsolja ki a hyointatot, inaju kapcsolja<br>ba A batöltött címkaszalagot csarálja la                                                                                                    |
|                      | egyezik a beprogramozou mereuer.                                                                                                    | a benrogramozott méretűre, vagy a                                                                                                    |
|                      |                                                                                                    | henrogramozott méretet módosítsa a                                                                                                    |
|                      |                                                                                                    | betöltött címkeszalagnak megfelelően                                                                                                    |
|                      |                                                                                                    | Végül küldie el újra a nyomtatási                                                                                                    |
|                      |                                                                                                    | feladatot.                                                                                                    |
|                      | 5. Az adagolási térköz érzékelő nem képes                                                                                                    | 5. A küszöbérték beállításához lásd a <b>2.13.</b>                                                                                                    |
|                      | megkülönböztetni a nyomtatási területet a                                                                                                    | szakaszt. Ha ez nem oldja meg a                                                                                                    |
|                      | címke térköztől.                                                                                                    | problémát, kapcsolja ki a nyomtatót, és                                                                                                    |
|                      |                                                                                                    | hívja a hivatalos szervizképviseletet.                                                                                                    |
| CUTTER ERROR ****    | A címkeszalag elakadt a vágóban                                                                                                    | Távolítsa el az elakadt címkeszalagot                                                                                                    |
| (Csak ha a vágómodul | r ennikeszulag elakadt a vagoban.                                                                                                    | Ezután nyomia meg a <b>IRESTARTI</b> gombot                                                                                                    |
| fel van szerelye a   |                                                                                                    | Ha ez nem oldia meg a problémát, kapcsolia                                                                                                    |
| nvomtatóra.)         |                                                                                                    | ki a nyomtatót, és hívia a hivatalos                                                                                                    |
| ,,                   |                                                                                                    | szervizképviseletet.                                                                                                    |
|                      |                                                                                                    | $\Rightarrow$ 4.1.3. szakasz                                                                                                    |

# 4.1 Hibaüzenetek (folyt.)

| Hibaüzenetek      | Probléma/Ok                                                                | Megoldás                                               |
|-------------------|----------------------------------------------------------------------------|--------------------------------------------------------|
| NO PAPER ****     | 1. Elfogyott a címkeszalag.                                                | 1. Töltsön be a új címkeszalagot. Ezután               |
|                   |                                                                            | nyomja meg a <b>[RESTART]</b> gombot.                  |
|                   |                                                                            | $\Rightarrow$ 2.4. szakasz                             |
|                   | 2. A szalag nincs megfelelően betöltve.                                    | 2. Töltse be megfelelően a címkeszalagot.              |
|                   |                                                                            | Ezután nyomja meg a [RESTART]                          |
|                   |                                                                            | gombot.                                                |
|                   |                                                                            | $\Rightarrow$ 2.4. szakasz                             |
|                   | 3. A címkeszalag meglazult.                                                | 3. Feszítse meg a címkeszalagot.                       |
| RIBBON ERROR **** | 1. A festékszalag nem adagolódik                                           | 1. Távolítsa el a festékszalagot, és                   |
|                   | megfelelően.                                                               | ellenőrizze a festékszalag állapotát. Ha               |
|                   |                                                                            | szükséges, cserélje a festékszalagot. Ha               |
|                   |                                                                            | a probléma nem oldódik meg, kapcsolja                  |
|                   |                                                                            | ki a nyomtatót, és hívja a hivatalos                   |
|                   |                                                                            | szervizképviseletet.                                   |
|                   |                                                                            |                                                        |
|                   | 2. Elfogyott a festékszalag.                                               | 2. Töltsön be a új festékszalagot. Ezután              |
|                   |                                                                            | nyomja meg a <b>[RESTART]</b> gombot.                  |
|                   |                                                                            | $\Rightarrow$ 2.6. szakasz                             |
| EXCESS HEAD TEMP  | A nyomtatófej túlmelegedett.                                               | Kapcsolja ki a nyomtatót, és várja meg,                |
|                   |                                                                            | amíg lehűl (körülbelül 3 perc). Ha ez nem              |
|                   |                                                                            | oldja meg a problémát, hívja a hivatalos               |
|                   |                                                                            | szervizképviseletet.                                   |
| HEAD ERROR        | Probléma történt a nyomtatófejjel.                                         | Cserélje ki a nyomtatófejet. Ezután nyomja             |
|                   |                                                                            | meg a <b>[RESTART]</b> gombot.                         |
| POWER FAILURE     | Aramkimaradás történt.                                                     | Ellenőrizze a nyomtatót ellátó tápforrást. Ha          |
|                   |                                                                            | a feszültseg adatok nem megfelelőek, vágy a            |
|                   |                                                                            | elektromos készülékkel azonos hálózati                 |
|                   |                                                                            | csatlakozóra van csatlakoztatva.                       |
|                   |                                                                            | csatlakoztassa egy másik hálózati                      |
|                   |                                                                            | csatlakozóra.                                          |
| SYSTEM ERROR      | 1. A nyomtatót olyan helyen használja, ahol                                | 1. A nyomtatót és a csatoló kábeleket tartsa           |
|                   | elektromos zajnak van kitéve. Vagy más                                     | távol az elektromos zajforrástól.                      |
|                   | elektromos berendezések tápkábelei                                         |                                                        |
|                   | vannak a nyomtató vagy a csatoló kábel                                     |                                                        |
|                   | Kozeleben.                                                                 | 2. Diztosítos a tárkábal földalását                    |
|                   | 2. A hyomtato tapkabele limes loidelve.                                    | 2. Diztositsa a tapkadel foldeleset.                   |
|                   | elektromos készülékekkel azonos hálózati                                   | hálózati csatlakozóra                                  |
|                   | csatlakozóra van csatlakoztatva.                                           | huiozuti esutukozotu.                                  |
|                   | 4. A gazdaszámítógépen használt                                            | 4. Ellenőrizze a gazdaszámítógép megfelelő             |
|                   | szoftveralkalmazás hibás vagy nem                                          | működését.                                             |
|                   | működik megfelelően.                                                       |                                                        |
| FLASH WRITE ERR.  | Hiba történt a Flash ROM írása során.                                      | Kapcsolja ki a nyomtatót, majd kapcsolja be            |
|                   |                                                                            | újra.                                                  |
| FORMAT ERROR      | H1ba történt a Flash ROM formázása során.                                  | Kapcsolja ki a nyomtatót, majd kapcsolja be            |
|                   | Az adatals montána ailestalan szelt a Elect                                | Ujra.<br>Koncoolio hi o nyomtotét, proid honory lie ha |
| FLAST CARD FULL   | AZ adatok memese sikertelen volt a Flash<br>ROM elégtelen kanacitása miatt | карсзона кі а пуотнают, таја карсзона be               |
|                   | Az adatok nem olyashatók/írhatók                                           | Kancsolia ki a nyomtatót maid kancsolia be             |
|                   | megfelelően a biztonsági EEPROM-on.                                        | újra.                                                  |

| Hibaüzenetek       | Probléma/Ok                                                                                                    | Megoldás                                                                                                    |
|--------------------|----------------------------------------------------------------------------------------------------|----------------------------------------------------------------------------------------------------|
| SYNTAX ERROR       | A nyomtató a firmware frissítése érdekében<br>letöltés üzemmódban van, és helytelen<br>parancsot kapott, például egy kiadási<br>parancsot. | Kapcsolja ki a nyomtatót, majd kapcsolja be<br>újra.                                                                                                    |
| LOW BATTERY        | A valós idejű óra akkumulátorának<br>feszültsége 1,9 V vagy alacsonyabb.                                                                   | A <b>[RESTART]</b> gombot tartsa lenyomva,<br>amíg a "<1>RESET" üzenet meg nem<br>jelenik. Ha ugyanezt az akkumulátort<br>szeretné használni annak ellenére is, hogy a<br>"LOW BATTERY" hiba előfordul, az<br>alacsony akkumulátor feszültség ellenőrzése<br>funkciót kapcsolja KI, és állítsa be a dátumot<br>és az időt. Amíg a nyomtató be van<br>kapcsolva, a valós idejű óra funkció<br>működik.<br>$\Rightarrow$ 2.9.6. szakasz<br>Ugyanakkor, amikor a készüléket<br>kikapcsolja, a dátum és az idő törlődik.<br>Az akkumulátor cseréje érdekében hívja a<br>hivatalos TOSHIBA TEC<br>szervizképviseletet. |
| Egyéb hibaüzenetek | Hardver vagy szoftver problémák<br>történhettek.                                                                                           | Kapcsolja ki a nyomtatót, majd kapcsolja be.<br>Ha ez nem oldja meg a problémát, kapcsolja<br>ki újra a nyomtatót, és hívja a TOSHIBA<br>TEC hivatalos szervizképviseletet.                                                                                                    |

# 4.1 Hibaüzenetek (folyt.)

**4.2 Lehetséges problémák** Ez a rész ismerteti a nyomtató használata során esetlegesen felmerülő problémákat, és azok okait, illetve megoldásait.

| Lehetséges problémák                                                         | Okok                                                                                                    | Megoldás                                                                                                    |
|------------------------------------------------------------------------------|----------------------------------------------------------------------------------------------------|----------------------------------------------------------------------------------------------------|
| A nyomtató nem kapcsol                                                       | 1. Nem csatlakozik a tápkábel.                                                                                                    | 1. Csatlakoztassa tápkábelt.                                                                                                    |
| be.                                                                          | <ol> <li>A hálózati feszültség csatlakozója nem<br/>működik megfelelően.</li> </ol>                                                                                                    | <ol> <li>Egy másik elektromos készülék<br/>használatával ellenőrizze a hálózati<br/>feszültséget.</li> </ol>                                                                                                    |
|                                                                              | <ol> <li>Kiégett egy biztosíték vagy lekapcsolt<br/>egy megszakító.</li> </ol>                                                                                                    | <ol> <li>Ellenőrizze a biztosítékot vagy a<br/>megszakítót.</li> </ol>                                                                                                    |
| A címkeszalag nem adagolódik.                                                | 1. A szalag nincs megfelelően betöltve.                                                                                                    | 1. Töltse be megfelelően a címkeszalagot.<br>$\Rightarrow$ <b>2.4. szakasz</b>                                                                                                    |
|                                                                              | 2. A nyomtató hiba állapotban van.                                                                                                    | <ol> <li>Oldja meg a problémát az<br/>üzenetkijelzőn. (Részletekért lásd az</li> </ol>                                                                                                    |
|                                                                              |                                                                                                    | 5.1. SZaKaSZL.)                                                                                                    |
| A <b>[FEED]</b> gomb kezdeti<br>állapotban történő<br>megnyomása hibát okoz. | Adagolási vagy kiadási kísérlet történt az<br>alábbi alapértelmezett feltételektől eltérő<br>módon.<br>Érzékelő típusa: Adagolási térköz<br>érzékelő<br>Nyomtatási módszer: Hőátadásos<br>Címkeszalag hossz: 76.2 mm | A nyomtató illesztöprogram vagy egy<br>nyomtatóparancs használatával módosítsa a<br>nyomtatási feltételeket úgy, hogy azok<br>megfelelőek legyenek. Ezután a<br><b>[RESTART]</b> gomb megnyomásával törölje<br>a hiba állapotot. |

# 4.2 Lehetséges problémák (folyt.)

| Lehetséges<br>problémák              | Okok                                                               | Megoldás                                                                                                    |
|--------------------------------------|--------------------------------------------------------------------|----------------------------------------------------------------------------------------------------|
| Nem történt nyomtatás<br>a szalagra. | 1. A szalag nincs megfelelően betöltve.                            | <ol> <li>Töltse be megfelelően a<br/>címkeszalagot.</li> <li>⇒ 2.4. szakasz</li> </ol>                           |
|                                      | 2. A festékszalag nincs megfelelően betöltve.                      | <ul> <li>2. Töltse be megfelelően a festékszalagot.</li> <li>⇒ 2.6. szakasz</li> </ul>                           |
|                                      | 3. A nyomtatófej nincs megfelelően<br>beszerelve.                  | <ol> <li>Szerelje be megfelelően a<br/>nyomtatófejet. Zárja be a<br/>nyomtatófej blokkot.</li> </ol>             |
|                                      | 4. A festékszalag és a címkeszalag nem egyezik.                    | 4. Válasszon a használt címkeszalaghoz<br>megfelelő festékszalagot.                                              |
| A nyomtatott kép<br>elmosódott.      | 1. A festékszalag és a címkeszalag nem egyezik.                    | 1. Válasszon a használt címkeszalaghoz megfelelő festékszalagot.                                                 |
|                                      | 2. A nyomtatófej koszos.                                           | <ul> <li>A mellékelt nyomtatófej tisztítóval tisztítsa meg a nyomtatófejet.</li> <li>⇒ 4.1.1. szakasz</li> </ul> |
| A vágó nem vág.                      | <ol> <li>A vágófedél nincs felhelyezve<br/>megfelelően.</li> </ol> | <ol> <li>Helyezze fel megfelelően a<br/>vágófedelet.</li> </ol>                                                  |
|                                      | 2. A címkeszalag elakadt a vágóban.                                | 2. Távolítsa el az elakadt papírt.<br>$\Rightarrow$ <b>4.1.3. szakasz</b>                                        |
|                                      | 3. A vágókés koszos.                                               | <ul> <li>3. Tisztíts meg a vágókést.</li> <li>⇒ 4.1.3. szakasz</li> </ul>                                        |

### 4.3 Elakadt szalag eltávolítása

#### VIGYÁZAT!

A nyomtatófejet és a nyomólemezt ne kaparja meg éles szerszámmal, mivel ez szalagadagolási hibát, vagy a nyomtató sérülését okozhatja. Ez a rész ismerteti az elakadt szalag eltávolítását a nyomtatóból.

Az alábbiak szerint távolítsa el az elakadt címkeszalagot a felső érzékelő szerkezet alól:

- **1.** Nyissa ki a felső fedelet.
- **2.** A nyomtatófej kioldó kart lenyomva oldja ki és emelje fel a nyomtatófej blokkot.
- **3.** Emelje fel a felső érzékelő szerkezetet, és távolítsa el az elakadt címkeszalagot.

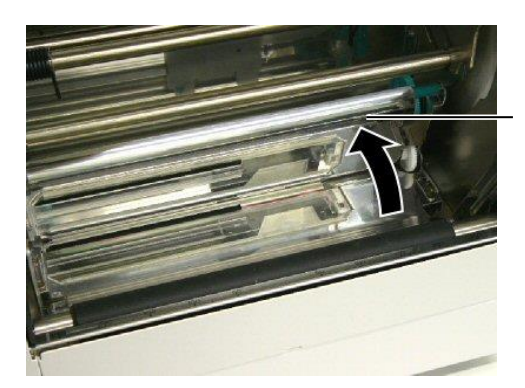

Felső érzékelő szerkezet

#### **MEGJEGYZÉS:**

Ha a vágónál gyakran történik elakadás, forduljon a hivatalos TOSHIBA TEC szervizképviselethez.

- **4.** A **4.1.1. szakaszban** ismertetettek szerint tisztítsa meg a nyomólemezt és az érzékelőket.
- **5.** A címkeszalag elakadását a vágómodulban okozhatja kopás vagy az öntapadóról származó vágókésre ragadt ragasztóanyag. Ne használjon az előírtaknak nem megfelelő címkeszalagot a vágóval.

5. NYOMTATÓ MŰSZAKI ADATOK

# 5. NYOMTATÓ MŰSZAKI ADATOK

Ez a rész ismerteti a nyomtató műszaki adatait.

| Modell                                     |                                  | B-852-TS22-QQ-R                                                                                                    | B-852-TS22-QP-R                                           |  |
|--------------------------------------------|----------------------------------|----------------------------------------------------------------------------------------------------|-----------------------------------------------------------|--|
| Méretek (Szé × M                           | lé × Ma)                         | 385 mm × 181 mm × 243 mm (15,2" × 7,1" × 9,6")<br>*: A mélység 16,8" (427 mm), ha a kellékanyag tartó fel van szerelve. |                                                           |  |
| Súly                                       |                                  | 34,4 font (15,6 kg) (címkeszalag és                                                                                     | 34,4 font (15,6 kg) (címkeszalag és festékszalag nélkül.) |  |
| Üzemi hőmérsékl                            | et-tartomány                     | 5°C–40°C (41°F–104°F)                                                                                                   |                                                           |  |
| Relatív páratartalo                        | om                               | 25%–85% RH (nem lecsapódó)                                                                                              |                                                           |  |
| Bemeneti feszülts                          | ég                               | AC100 – 120V, 60 Hz                                                                                                    | AC220 – 240V, 50 Hz                                       |  |
| Áramfogyasztás                             | Nyomtatási<br>feladat közben     | 2,5 A, 190 W maximum                                                                                                    | 1,1 A, 217 W maximum                                      |  |
|                                            | Készenléti<br>állapotban         | 0,16 A, 15 W maximum                                                                                                    | 0,1 A, 20 W maximum                                       |  |
| Felbontás                                  |                                  | 11,8 képpont/mm (300 dpi)                                                                                               |                                                           |  |
| Nyomtatási móds:                           | zer                              | Hőátadásos vagy közvetlen hőpapíros                                                                                     |                                                           |  |
| Nyomtatási sebes                           | ség                              | 50,8 mm/mp (2 hüvelyk/mp)<br>101,6 mm/mp (4 hüvelyk/mp)                                                                 |                                                           |  |
| Rendelkezésre álló<br>(a címkeszalag telje | szalagszélesség<br>s szélessége) | 100 mm–242 mm (3,9 hüvelyk–9,5 hüvelyk)                                                                                 |                                                           |  |
| Maximális tényleg<br>szélesség             | ges nyomtatási                   | 8,5" (216,8 mm)                                                                                                    |                                                           |  |
| Kiadási mód                                |                                  | Köteg<br>Vágás (A vágó üzemmód csak akkor engedélyezett, ha az opcionális<br>vágómodul fel van szerelve)                |                                                           |  |
| LCD üzenetkijelz                           | ő                                | 16 karakter× 1 sor                                                                                                    |                                                           |  |

#### 5. NYOMTATÓ MŰSZAKI ADATOK

| Modell                              | B-852-TS22-QQ-R                                                     | B-852-TS22-QP-R                                               |  |
|-------------------------------------|---------------------------------------------------------------------|---------------------------------------------------------------|--|
| Rendelkezésre álló vonalkód típusok | JAN8, JAN13, EAN8, EAN8+2 dig                                       | its, EAN8+5 digits,                                           |  |
|                                     | EAN13, EAN13+2 digits, EAN13+                                       | EAN13, EAN13+2 digits, EAN13+5 digits, UPC-E, UPC-E+2 digits, |  |
|                                     | UPC-E+5 digits, UPC-A, UPC-A+2                                      | 2 digits, UPC-A+5 digits, MSI,                                |  |
|                                     | ITF, NW-7, CODE39, CODE93, CO                                       | ODE128, EAN128, Industrial 2 to                               |  |
|                                     | 5, Customer Bar Code, POSTNET,                                      | KIX CODE, RM4SCC (ROYAL                                       |  |
|                                     | MAIL 4STATE CUSTOMER CODE), GS1 DataBar                             |                                                               |  |
| Rendelkezésre álló kétdimenziós kód | Data Matrix, PDF417, QR code, Ma                                    | axi Code, Micro PDF417, CP Code                               |  |
| Rendelkezésre álló betűtípus        | Times Roman (6 méret), Helvetica (6 méret), Presentation (1 méret), |                                                               |  |
|                                     | Letter Gothic (1 méret), Prestige Eli                               | ite (2 méret), Courier (2 méret),                             |  |
|                                     | OCR (2 típus), Gothic (1 méret), Ou                                 | utline font (4 típus), Price font (3                          |  |
|                                     | típus)                                                              |                                                               |  |
| Elforgatás                          | 0°, 90°, 180°, 270°                                                 |                                                               |  |
| Szabványos csatoló                  | Párhuzamos csatoló (Centronics, Bidirectional 1284 Nibble üzemmód)  |                                                               |  |
|                                     | USB csatoló (V2.0 teljes sebességű                                  | )                                                             |  |
|                                     | LAN csatoló (10/100BASE)                                            |                                                               |  |
| Opcionális készülék                 | Soros csatolókártya (RS-232C) (B-SA704-RS-QM-R)                     |                                                               |  |
|                                     | Vágómodul (B-7208-QM-R)                                             |                                                               |  |
|                                     | Bővítő I/O kártya (B-SA704-IO-QM                                    | /I-R)                                                         |  |
|                                     | Valós idejű óra (B-SA704-RTC-QM                                     | 1-R)                                                          |  |

#### MEGJEGYZÉSEK:

- A Data Matrix<sup>TM</sup> az International Data Matrix Inc., U.S. védjegye.
  A PDF417<sup>TM</sup> a Symbol Technologies Inc., US. védjegye.
  A QR kód a DENSO CORPORATION védjegye.
  A Maxi Code a United Parcel Service of America, Inc., U.S. védjegye.

© 2005-2019 TOSHIBA TEC CORPORATION © 2005-2019 TOSHIBA TEC CORPORATION, All Rights Reserved 1-11-1, Osaki, Shinagawa-ku, Tokyo 141-8562, Japan

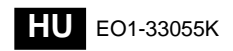